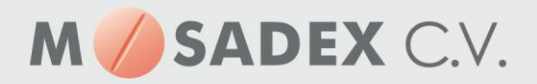

# Instellen Central Filling in PharmaCom

Check eerst: INSTELLINGEN in BEHEER! Let op enige ervaring hierbij is gewenst.

Houdt onderstaande volgorde aan voor het instellen van Pharmacom 'beheer':

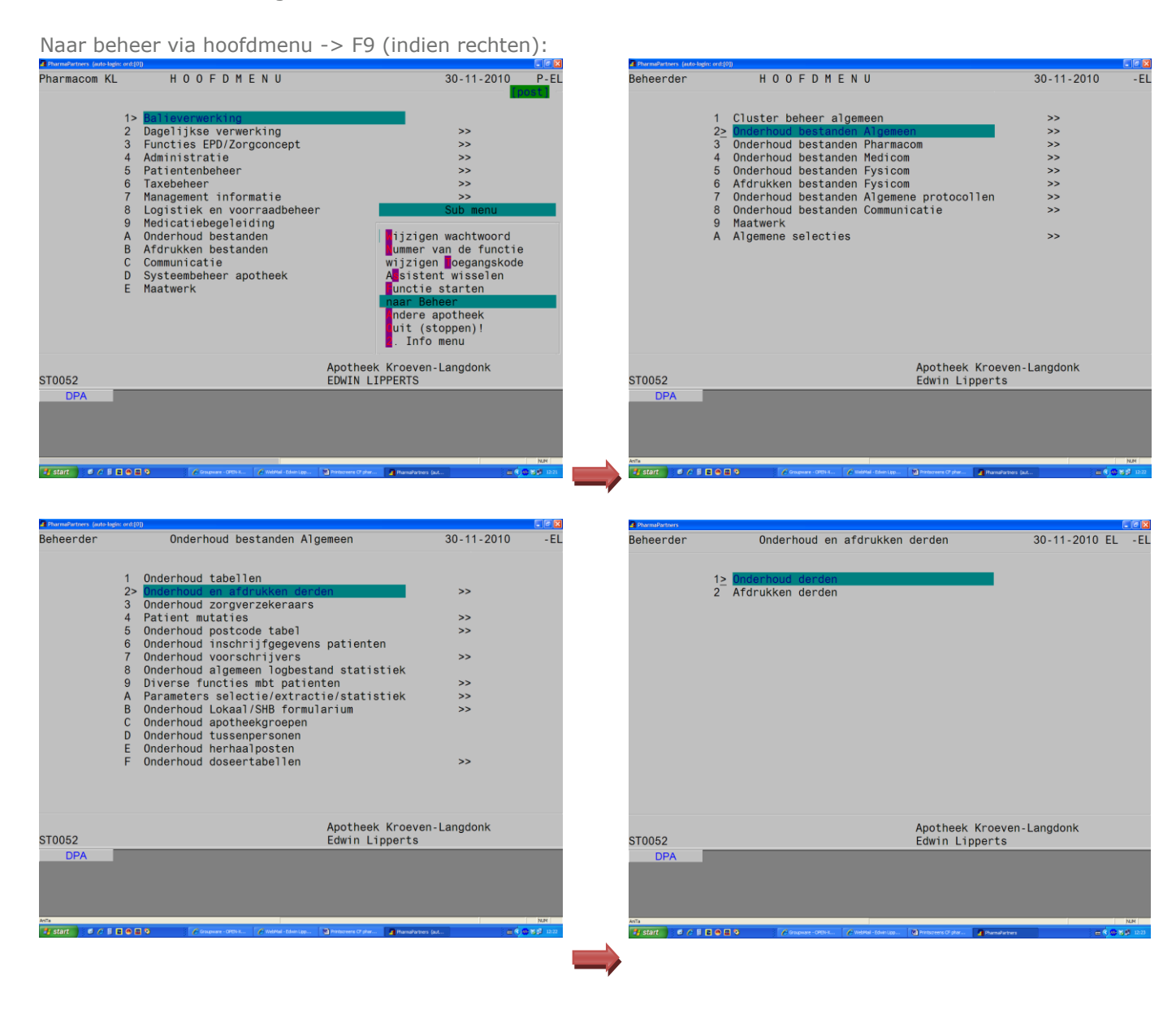

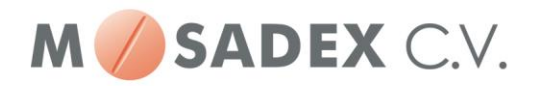

Na <ENTER> kies N(ieuw), en vul in zoals in voorbeeld: e-mail koppelen aan AGB-nr. van CF groothandel

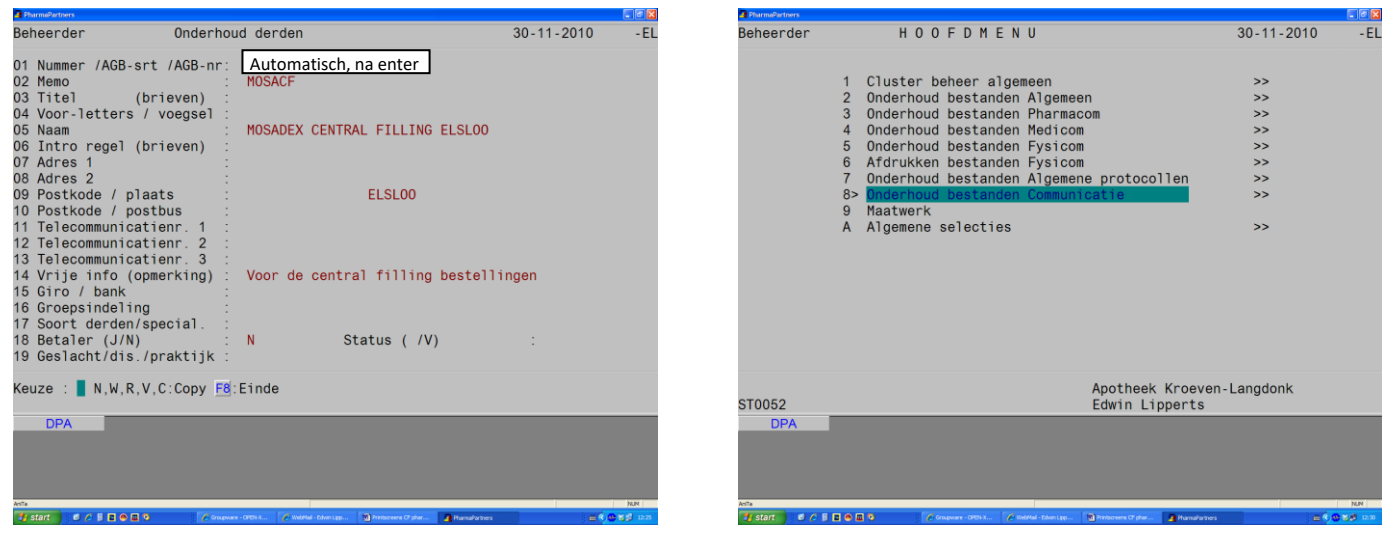

| Jeheerder Onderhoud bestanden Communicatie 30-11-2010 -<br>1> Diderhoud adresboek<br>2 Onderhoud koppelbestand postboek<br>3 Rapportage uitgesteld recept<br>4 Onderhoud 0ZIS historietermijn<br>5 Uitsluiten voor COV<br>Apotheek Kroeven-Langdonk |             |                                                                                                    |                   |      |
|----------------------------------------------------------------------------------------------------|-------------|----------------------------------------------------------------------------------------------------|-------------------|------|
| <pre>1&gt; Dnderhoud adresboek<br/>2 Onderhoud koppelbestand postboek<br/>3 Rapportage uitgesteld recept<br/>4 Onderhoud OZIS historietermijn<br/>5 Uitsluiten voor COV<br/>Apotheek Kroeven-Langdonk</pre>                                         | eheerder    | Onderhoud bestanden Communicatie                                                                                                    | 30-11-2010        | - EL |
| Apotheek Kroeven-Langdonk                                                                                                    |             | <pre>1&gt; Onderhoud adresboek<br/>2 Onderhoud koppelbestand postboek<br/>3 Rapportage uitgesteld recept<br/>4 Onderhoud OZIS historietermijn<br/>5 Uitsluiten voor COV</pre> |                   |      |
| 0052 Edwin Lipperts                                                                                                    | 0052<br>DPA | Apotheek Kroe<br>Edwin Lippert                                                                                                    | ven-Langdonk<br>s |      |

Na <ENTER> kies N(ieuw) en vul in zoals hieronder

| PharmaPartners   |            |                                      |                      |
|------------------|------------|--------------------------------------|----------------------|
| Beheerder        | Onderh     | oud adresboek<br>Onderhoud adresboek | 30-11-2010 -E        |
| Soort postbushou | der :      | D                                    |                      |
| Postbushouder ko | de :       | MOSACF                               |                      |
| Memokode         | :          | MOSACF                               |                      |
| Postbusnummer    |            |                                      |                      |
| Pr               | ioriteit : | Netwerk : I                          |                      |
| Email            | :          | cfelsloo@mosadex.ezorg.nl            |                      |
| Zorgverlener (AG | B-kode) :  |                                      |                      |
| Naam postbushoud | er :       | MOSADEX CENTRAL FILLING ELSL         | 00                   |
| Adres postbushou | der :      |                                      |                      |
| Postkode + woonp | laats :    | ELSL00                               |                      |
| Telefoonnummer   |            |                                      |                      |
| Groep            | :          |                                      |                      |
| _ab.rapportage N | HG (J/N):  |                                      |                      |
| Lab. aanvraag E  | DI (J/N):  |                                      |                      |
| Compressie toepa | ssen(J/N): | N                                    |                      |
| Bijlagen IN de b | ody (J/N): | N                                    |                      |
| incryptie sleute | 1 :        |                                      |                      |
| Keuze · F8·Fin   | de ESC Af  | breken                               |                      |
|                  |            |                                      |                      |
|                  |            | Druk op een                          | willekeurige toets ! |
| DPA              |            |                                      |                      |
|                  |            |                                      |                      |
|                  |            |                                      |                      |
|                  |            |                                      |                      |
|                  |            |                                      |                      |
| nīa.             |            |                                      | han                  |

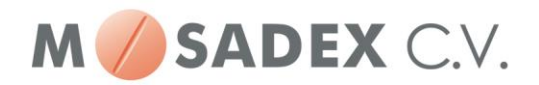

#### Instellen CF groothandel in het hoofdmenu:

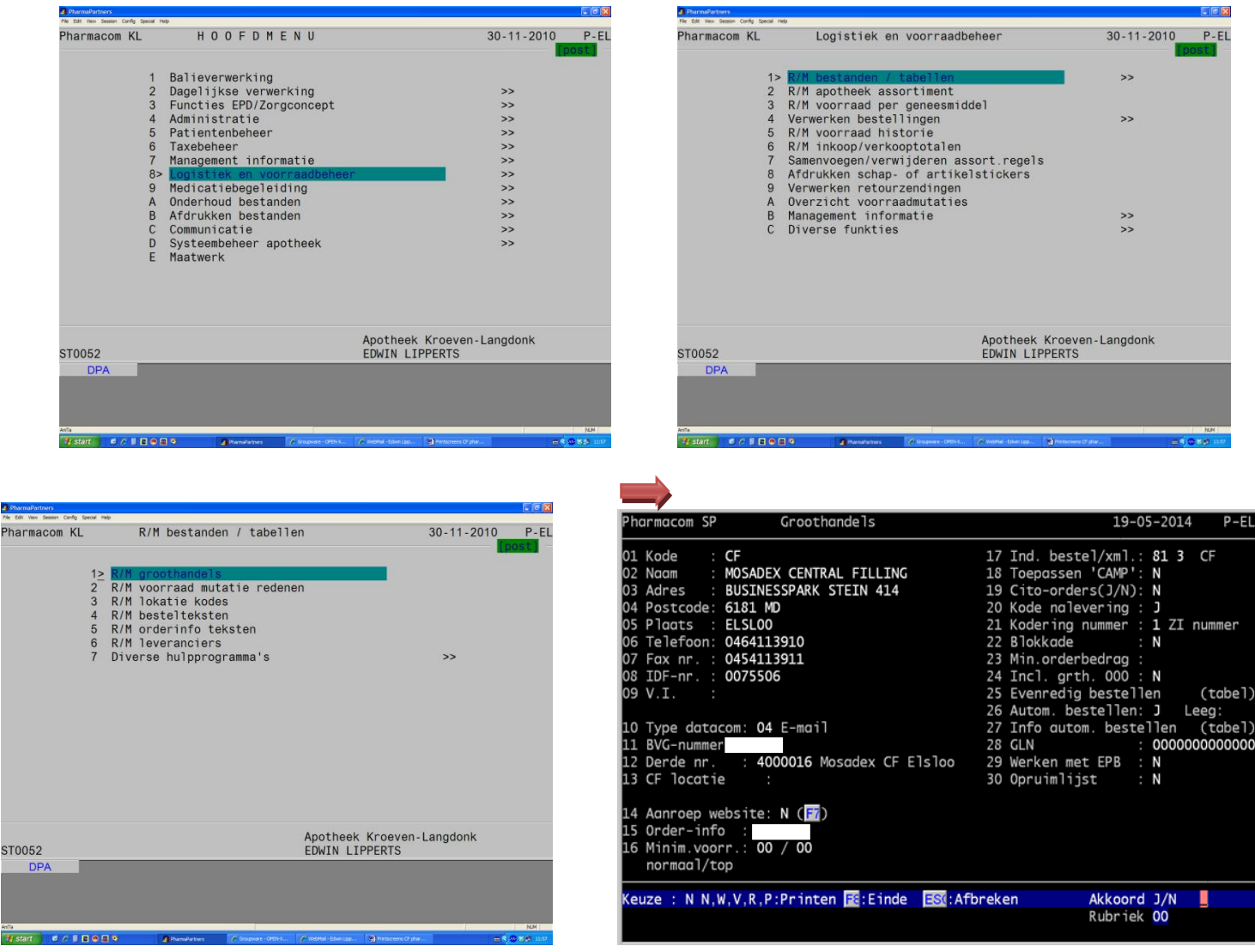

| Ad 08            | : IDF-nr van de huisapotheek (opvragen bij groothandel) of eerst opzoeken instellingen GH      |
|------------------|------------------------------------------------------------------------------------------------|
| Ad 10            | : Moet 04 E-mail zijn! (zo niet, dan contact opnemen met clusterbeheerder)                     |
| Ad 12            | : Mosadex Central Filling apotheek moet bekend zijn in pharmacom als 'derde' (zo niet, dan     |
| contact opneme   | en met clusterbeheerder)                                                                       |
| Ad 13            | : Niet invullen                                                                                |
| Ad 14            | : Op `N' laten staan                                                                           |
| Ad 15            | : Rubriek 15 is niet verplicht, het is een informatief veldje, indien u dit wilt gebruiken:    |
|                  | - Hoofdmenu, keuze 8 (logistiek) 1. Tabellen                                                   |
| Orderteksten (hi | er kunt u de tekst invullen)                                                                   |
| Ad 17            | : Vul hier in 81/3                                                                             |
| Ad 19 en 24      | : Kies Nee: bij CF recepten is geen of altijd sprake van CITO-orders: immers er is wel of geen |
|                  | voorraad van het artikel. Indien het product op voorraad is, gaat het middel naar de CF        |
|                  | apotheek. Indien er geen voorraad beschikbaar is, gaat het middel naar de eigen apotheek       |
|                  | en komt het dus nooit in de CF Cito terecht.                                                   |
| Ad 27            | : Type 27 en vul hier de afgesproken besteltijd in                                             |
|                  |                                                                                                |

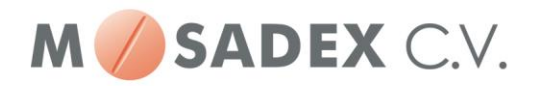

## Vervolgens in het hoofdmenu blijven:

| PharmaPartners                                                                                                    |                                                                                                    |                                                                            |            | PharmaDectors                                                                                                    |                                        |
|----------------------------------------------------------------------------------------------------|----------------------------------------------------------------------------------------------------|----------------------------------------------------------------------------|------------|----------------------------------------------------------------------------------------------------|----------------------------------------|
| Pharmacom KL                                                                                                    | HOOFDMENU                                                                                                    | 30-11-2010                                                                 | P-EL       | Pharmacom KL HOOFDMENU 30-11                                                                                                    | -2010 P-EL                             |
| 1><br>23<br>4<br>5<br>6<br>7<br>8<br>9<br>9<br>A<br>8<br>0<br>2<br>0<br>E                                                                                                    | Balieverwerking<br>Dagelijkse verwerking<br>Functies EPD/Zorgconcept<br>Administratie<br>Patientenbeheer<br>Taxbeheer<br>Managemen informatie<br>Logistiek en voorraadbeheer<br>Medicatiebegeleiding<br>Onderhoud bestanden<br>Afdrukken bestanden<br>Communicatie<br>Systeembeheer apotheek<br>Maatwerk                                                            | >><br>>><br>>><br>>><br>>><br>>><br>>><br>>><br>>><br>>><br>>><br>>><br>>> |            | 1       Balieverwerking         2       Dagelijkse verwerking         3       Functies EPD/Zorgconcept         4       Administratie         5       Patientenbeher         6       Taxebeheer         7       Management informatie         8       Logistiek en voorraadbeheer         9       Medicatiebegleiding         >>       B         Afdrukken bestanden       >>         C       Communicatie         D       Systeembeheer apotheek         E       Maatwerk                                                                                                    |                                        |
| \$10052                                                                                                    | Apotheek Kroev                                                                                                    | en-Langdonk                                                                |            | Apotheek Kroeven-Langdo                                                                                                    | nk                                     |
| DPA                                                                                                    | EDWIN LIFFENIS                                                                                                    |                                                                            |            | DPA                                                                                                    |                                        |
|                                                                                                    |                                                                                                    |                                                                            |            | 4 Namalathan                                                                                                    |                                        |
| File Edit View Sesson Config Special I                                                                                                    |                                                                                                    |                                                                            |            | rie 56 ver Sesson Carly Second velo<br>Dis a management KL D/M Anastikasiyan 20,111,2                                                                                                    | 010 51                                 |
| Pharmacom KL<br>1<br>2 <u>2</u><br>3<br>4<br>5<br>6                                                                                                    | Onderhoud bestanden Onderhoud tabellen Onderhoud voorschrijvers Onderhoud derden Onderhoud zorgverzekeraars Onderhoud istralisten (sfelipsen                                                                                                    | 30-11-2010                                                                 | P-EL       | Pharmacom KL K/M Apotheken 30-11-2<br>1/Memo / Afkort.: KL - Ph-KL 07/Telefoon : 0165-54<br>02/KMMP-nr/PP-SHB : 0266720 / 02066 08/B.T.Wnr : NL/8037<br>03/Praktijk/Dec.nr: 010244/078158 09/Voorschr. apot.: J Pharm<br>04/Naam : Apotheek Kroeven-Langdonk<br>05/Adres : Pres. Kennedylaan 59<br>06/Postkode+Woonpl: 4707 AW Roosendaal                                                                                                    | 010 EL<br>0561<br>09341/B01<br>o-code: |
| 9<br>A<br>B                                                                                                    | Instellen e-mail gegevens<br>Onderhoud praktijkgegevens herhaalposten<br>FPZ-etiketten                                                                                                    |                                                                            |            |                                                                                                    |                                        |
| ST0052                                                                                                    | Apotheek Kroev                                                                                                    | en-Langdonk                                                                |            | Keuze : 📕 W, V, F1 : Verder 🖪: Einde                                                                                                    |                                        |
| DPA                                                                                                    |                                                                                                    |                                                                            | CAP, NAM ( | DPA<br>type: F6                                                                                                    | CAP 34.04                              |
| PharmaPartners<br>Ne Edit Vew Session Config Special I                                                                                                    | nab                                                                                                    |                                                                            |            | 2 Pharmal Authors Applicat Novedhove                                                                                                    |                                        |
| Pharmacom KL                                                                                                    | R/M Apotheken                                                                                                    | 30-11-2010 EL                                                              |            | Pharmacom NO R/M Apotheken 06-05-2                                                                                                    | 014 WM                                 |
| 01/Memo / Afkor<br>02/KNMP-nr/PP-S<br>03/Praktijk/Dec<br>04/Naam<br>05/Adres<br>06/Postkode+Woo                                                                                                    | t. : KL - Ph-KL 07/Telefoon<br>HB : 0266720 / 02066 08/B.T.Wnr<br>:.nr: 010244/078158 09/Voorsch. apot.<br>: Apotheek Kroeven-Langdonk<br>: Pres. Kennedylaan 59<br>npl: 4707 AW Roosendaal                                                                                                    | : 0165-540561<br>: NL/803709341/E<br>: J Pharmo-code:                      | 801        | <pre>** ALGEMEEN DEEL ** 000 1 ** ALGEMEEN DEEL ** 01/Memo / Afkort. : N0 - NOORD 07/Telefoon : 079 331 02/KNMP-nr/PP-SHB : 0403714 / 08/B.T.Wnr : NL/8044 03/Praktjk/Dec.nr: 055324/080455 09/Voorschr. apot.: J Pharm 04/Naam : Apotheek Noordhove 05/Adres : Sullivanlijn 17 06/Postkode+Woonnl : 2728 R. ZOETEMMEER</pre>                                                                                                    | 9205<br>15274/B01<br>io-code:          |
| 10/AP verstrekk<br>11/AP opvragen<br>12/Doorgaan 'A'<br>13/Groothandels<br>14/Central Fill<br>15/Kontr voor v<br>16/Bestelwijze<br>17/Kontr genere<br>18/Start ged. a<br>19/Naw-etik nal<br>20/Artikel-etik<br>Keuze : W.V.F | LOGISTIEK DEEL<br>MELLATIKUNKSKKPEVFR 21/Opruimlijst<br>KLLBTBKDWRSKKPEVFR 22/Ovz.receptbest.<br>N 23/Aant.nalev.etik<br>S 24/Aalev.stickers<br>ing 25/OTC prijzen<br>rerz: J 26/OTC art.selekt.<br>A 27/OTC op dagrapp.<br>ren: R 28/Speciaal assort<br>rfl.: 3 29/Intn op stick.<br>ev.: J 30/Voorkeurslabels<br>set : B 31/Zv.pat. op rek.<br>Si:Verder E8:Einde | : A<br>: J<br>: J<br>: A<br>: A<br>: O                                     |            | 10/AP ve       01 Werken met Central Filling (J/N): 0 (Ja ) Nummer: 5         10/AP ve       02 Is central a potheek (J/N): N (Nee)         11/AP op       03 Ook EU regels meenemen (J/N): 1 (Ja )         12/Doorg 04 CF naar interne apotheek (J/N): N (Nee)         13/Group 05 CF naar externe leverancier (ID): CF Central Filling         14/Centr       06 Aangebroken verpakking (J/N/A): N (Nee )         15/Kontr       07 Besteld bij etiket (J/N): J (Ja )         16/Rect documenten printen (J/N): J (Ja )       10 (Da )         17/Kontr       09 CF automatisch bij Hhpost (J/N): J (Ja )         18/Start       10 CF in aanschrijfbuffer (J/N): N (Nee)         19/Now-e       11 Global Location Number (GLN) : 0         20/Artik       E: Einde E: Einde E: Afbreken | 06<br>M                                |
|                                                                                                    |                                                                                                    |                                                                            | CAP NUN    |                                                                                                    |                                        |

type: 14 (voor de instellingen van Central Filling)

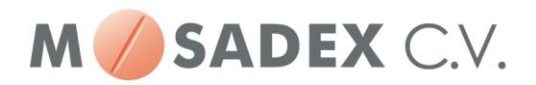

| Ad 02       | : Is jouw apotheek de central filling apotheek? Nee.                                           |
|-------------|------------------------------------------------------------------------------------------------|
| Ad 04       | : $EU = Eerste Uitgifte, let op kan beter op 'J', met name bij veel wisselende preferentie.$   |
| Ad 05 en 06 | : Externe leverancier moet eerst bekend zijn als CF groothandel binnen eigen                   |
|             | pharmacom om hier te kunnen invullen/kiezen (zie verder voor instellen leverancier)            |
| Ad 07       | : In beginsel kunt u hier beste 'J' invullen: gevolg is dat bij ieder voor CF aangeschreven    |
|             | voorschrift een extra etiket wordt geprint met mededeling: naar central filling.               |
|             | Na de testperiode kan deze optie op 'N' worden gezet.                                          |
| Ad 08       | : In beginsel altijd op 'Ja' zetten zodat aangeschreven voorschriften controleerbaar zijn      |
| Ad 09 en 10 | : In beginsel altijd 'N' invullen: voordeel is dat u dan vóórdat u Herhaalpost- of Aanschrijf- |
|             | bufferrecepten gaat aanschrijven eenmalig de vraag krijgt gesteld 'naar CF' of niet.           |
| Ad 11 en 12 | : Voorlopig blijven deze beide veldjes op 0 staan.                                             |
|             |                                                                                                |

type: 06, dan F7

| File Edit Vew Session C                                                    | config Special Help                           |                                                                                                |                                                                  |                                                                         |        |                                           |              |
|----------------------------------------------------------------------------|-----------------------------------------------|------------------------------------------------------------------------------------------------|------------------------------------------------------------------|-------------------------------------------------------------------------|--------|-------------------------------------------|--------------|
| Pharmacom                                                                  | KL                                            | R/M Apotheken                                                                                  |                                                                  |                                                                         |        | 30-11-2010                                | EL           |
| 01/Memo /<br>02/KNMP-ni<br>03/Praktij<br>04/Naam<br>05/Adres<br>06/Postkoo | Afkort.<br>r/PP-SHB<br>jk/Dec.nr<br>de+Woonpl | KL - Ph-KL<br>0266720 / 020<br>010244/078158<br>Apotheek Kroo<br>Pres. Kennedy<br>4707 AW Roos | ALGENEE<br>066<br>8<br>even-Lan<br>ylaan 59<br>sendaal<br>Grooth | N DEL 1<br>07/Telefoon<br>08/B.T.Wnr<br>09/Voorschr.<br>gdonk<br>andels | apot.: | 0165-540561<br>NL/80370934<br>J Pharmo-co | 1/B01<br>de: |
| Code<br>1 <u>&gt;</u> CF<br>*Einde*                                        | Idfnr<br>0000299                              | Leverancier<br>MOSADEX CENTR/                                                                  | AL FILLI                                                         | NG                                                                      |        |                                           |              |
| F9:Menu                                                                    | F2:Terug                                      | ESC:Afbreken                                                                                   | F8:Eind                                                          | e                                                                       |        | *Einde                                    | bestand*     |
| DPA                                                                        |                                               |                                                                                                |                                                                  |                                                                         |        | 2000                                      | ни           |

Let op!

 Controleer even of de postcode een spatie heeft tussen de cijfers en de letters, anders loopt de order bij MSX Apotheek CF vast.....
 Hoofdmenu kies A kies 2 druk op w nr. 6 postcode aanpassen, moet spatie tussen!

- Instellen bestelwekker, indien u vervolgens wederom de bestelwekker aanpast, dan doet ie het pas de volgende dag. De bestelwekker wordt 's nachts door systeem opnieuw gereset....

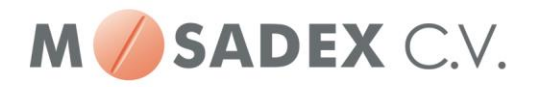

## Aanzetten Abonnement FileService Msx Apotheek CF:

Hieronder ziet u een aantal printscreens waarin stap voor stap is uitgelegd wat u moet doen om de automatische assortimentsupload van Central Filling te activeren. Na activering wordt ongeveer 10 minuten na het hele uur het assortiment ververst, waardoor u altijd de beschikking heeft over het actuele assortiment.

NB: Deze optie binnen het Pharmacom systeem blijkt niet in alle gevallen naar behoren te functioneren. Mocht u problemen ondervinden, neem dan even contact op met Pharmacom voor ondersteuning.

#### Stap 1:

cfaaum Islusi

|        | -                                                                                                  |                   |               |            |             |                       |                   |                    |                         |            |    |  |  |  |
|--------|----------------------------------------------------------------------------------------------------|-------------------|---------------|------------|-------------|-----------------------|-------------------|--------------------|-------------------------|------------|----|--|--|--|
|        | 😍 Pharr                                                                                            | nacom             |               |            |             |                       |                   |                    |                         |            |    |  |  |  |
|        | <u>B</u> estand                                                                                    | Be <u>w</u> erken | Beel <u>d</u> | Dossjer    | Logistiek   | <u>A</u> dministratie | <u>M</u> anagemer | nt B <u>e</u> heer | ⊆orrespo                | ndentie    | ⊻e |  |  |  |
|        | 🔌 👩 🕢 🍛                                                                                            |                   |               |            |             |                       |                   | 🎾 Аро              | 🎾 Apotheek abonnementen |            |    |  |  |  |
|        |                                                                                                    |                   | -             |            |             |                       |                   | <u> </u>           | municatie               | <b>D</b> - |    |  |  |  |
| S      | Stap 2:                                                                                            |                   |               |            |             |                       |                   |                    |                         |            |    |  |  |  |
|        | P Anothe                                                                                           | eek Aboor         | nemen         | theheer    |             |                       |                   |                    | X                       |            |    |  |  |  |
|        | - Hpotin                                                                                           |                   |               |            |             |                       |                   |                    |                         |            |    |  |  |  |
|        | Contract                                                                                           | en & prijzen      | Centi         | al Filling |             |                       |                   |                    |                         |            |    |  |  |  |
|        | 🧞 Ç                                                                                                | 0                 |               |            |             |                       |                   |                    |                         |            |    |  |  |  |
|        | Code externe partij         Naam externe partij ∧           mlep         Ketentest spul voor ML/EP |                   |               |            |             |                       |                   |                    | Actief                  |            |    |  |  |  |
| I      |                                                                                                    |                   |               |            |             |                       |                   |                    |                         |            |    |  |  |  |
| I      | cfaaum                                                                                             |                   | MS            | X Apoth    | neek CF     |                       |                   |                    |                         |            |    |  |  |  |
| 1      | le luci                                                                                            |                   | loi.          | min naturé |             |                       |                   |                    |                         |            |    |  |  |  |
| ۶<br>۲ | Stap 3:<br>(lik op h                                                                               | et icoont <u></u> | je om         | het aboi   | nnement     | te                    | os activ          | veren :            |                         |            |    |  |  |  |
|        | 🕗 Apoth                                                                                            | eek Abon          | nemer         | tbeheer    |             |                       |                   |                    | ×                       |            |    |  |  |  |
|        | Contracten & prijzen Central Filling                                                               |                   |               |            |             |                       |                   |                    |                         |            |    |  |  |  |
|        | 8                                                                                                  | •                 |               |            |             |                       |                   |                    |                         |            |    |  |  |  |
|        | Code ext                                                                                           | erne partij       | Na            | am exterr  | ne partij 🛆 |                       |                   | Acti               | ef                      |            |    |  |  |  |
|        | mlen Ketentest spul voor ML/EP                                                                     |                   |               |            |             |                       |                   |                    |                         |            |    |  |  |  |

U ziet nu een groen vinkje als bewijs dat de automatisch assortimentsupload actief is

MSX Apotheek CF

Divisionale CEA

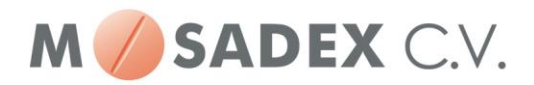

## Stap 4:

Abonnement bevestigen :

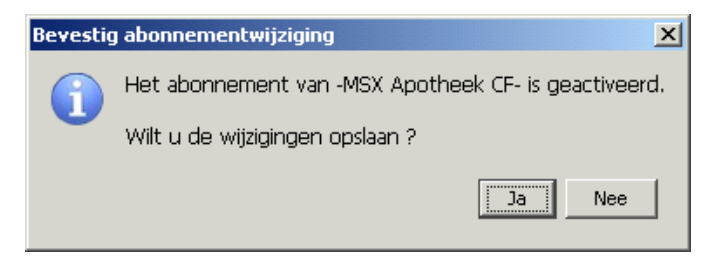

## Controleren of het assortiment verstuurd/verwerkt wordt.

Ongeveer 10 minuten na het hele uur wordt het assortiment ververst. U kunt dit controleren door in Pharmacom nieuw de volgende stappen uit te voeren?

- 1. Ga naar Pharmacom nieuw
- 2. Kies Beheer
- 3. Kies Communicatie
- 4. Klik op het Icoontje overzicht ontvangen bestanden.
- 5. Kies Filteren op Central Filling (klik eventueel op Vernieuwen).

Na stap 5 ziet u een overzicht van de communicatie met MSX Apotheek CF.